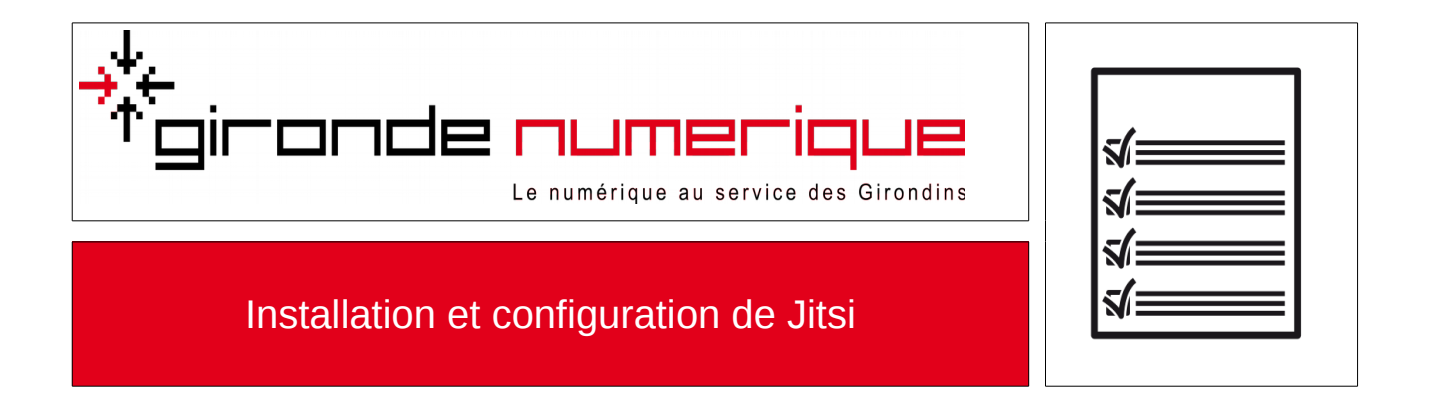

Jitsi

Jitsi est un logiciel de discussion instantanée, léger et permettant de se connecter à de nombreux réseaux de tchat.

## **Télécharger Jitsi**

Se rendre à l'adresse <u>https://jitsi.org/Main/Download</u>, puis, en page d'accueil, cliquer sur **Microsoft Windows installers** 

Le téléchargement devrait démarrer.

## **Installer Jitsi**

Ouvrir le fichier exécutable téléchargé précédemment, puis suivre les étapes de l'assistant d'installation.

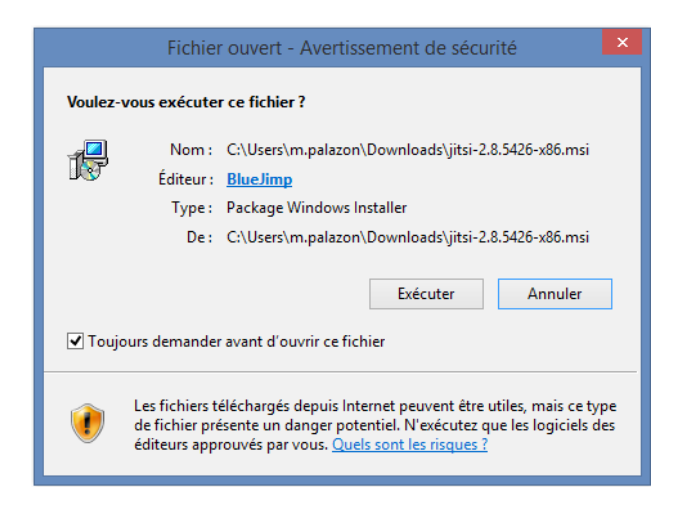

| 🛃 Installation de Jitsi | - 🗆 X                                                                                                    |
|-------------------------|----------------------------------------------------------------------------------------------------|
|                         | Bienvenue dans le programme<br>d'installation de Jitsi.                                                                                                    |
|                         | Le programme d'installation va installer Jitsi sur votre<br>ordinateur. Cliquez sur Suivant pour continuer ou sur Annuler<br>pour quitter le programme d'installation. |
|                         | Ce logiciel est developpé par la communauté de Jitsi                                                                                                    |
|                         | Découvrir notre site : http://jitsi.org/                                                                                                    |
|                         | Retour Suivant Annuler                                                                                                    |

| 😸 Installation de Jitsi 🦳 🗌                                                                        | $\times$ |
|----------------------------------------------------------------------------------------------------|----------|
| Contrat de Licence Utilisateur Final<br>Veuillez lire attentivement le contrat de licence suivant. | Ś        |
| Apache License<br>Version 2.0, January 2004                                                        | ^        |
| http://www.apache.org/licenses/<br>TERMS AND CONDITIONS FOR USE, REPRODUCTION, AND<br>DISTRIBUTION |          |
| 1. Definitions.                                                                                    | ~        |
| ☑ J'accepte les termes de ce contrat de licence                                                    |          |
| Imprimer Retour Suivant An                                                                         | nuler    |

| 🕼 Installation de Jitsi —                                                                                  |     | ×     |
|----------------------------------------------------------------------------------------------------|-----|-------|
| Dossier de destination<br>Cliquez sur Suivant pour procéder à l'installation dans le dossier par défaut ou |     | Ś     |
| Installer Jitsi dans :                                                                                     |     |       |
| C:\Program Files (x86)\Jitsi\<br>Modifier                                                                  |     |       |
| Retour Suivant                                                                                             | Anr | nuler |

## Cocher la case « Lancer automatiquement quand l'ordinateur démarre »

| 률 Installation de Jitsi                                                                                                    | _      |     | ×    |
|----------------------------------------------------------------------------------------------------|--------|-----|------|
| Options supplémentaires<br>Quelles options souhaitez-vous ajouter?                                                                                                    |        |     | Ś    |
| Accès à Jitsi :<br>Placer un accès direct dans le Menu « Démarrer »<br>Placer un accès direct sur le Bureau                                                                   |        |     |      |
| Various Settings   Lancer automatiquement quand l'ordinateur démarre  Disable check for updates on startup  Make Jitsi the default Instant Messaging Provider (Outlook integr | ation) |     |      |
| Protocoles associés<br>SIP<br>XMPP                                                                                                    |        |     |      |
| Retour Suiv                                                                                                    | ant    | Ann | uler |

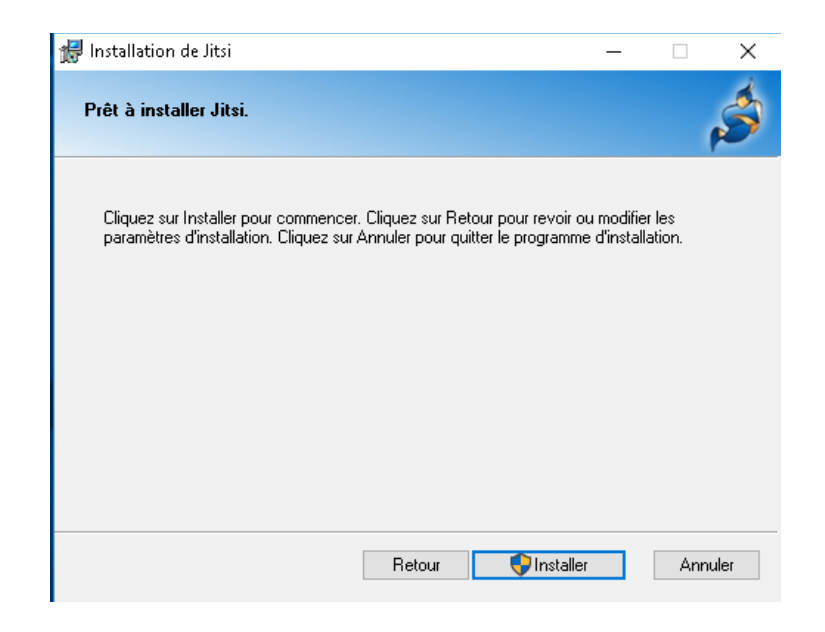

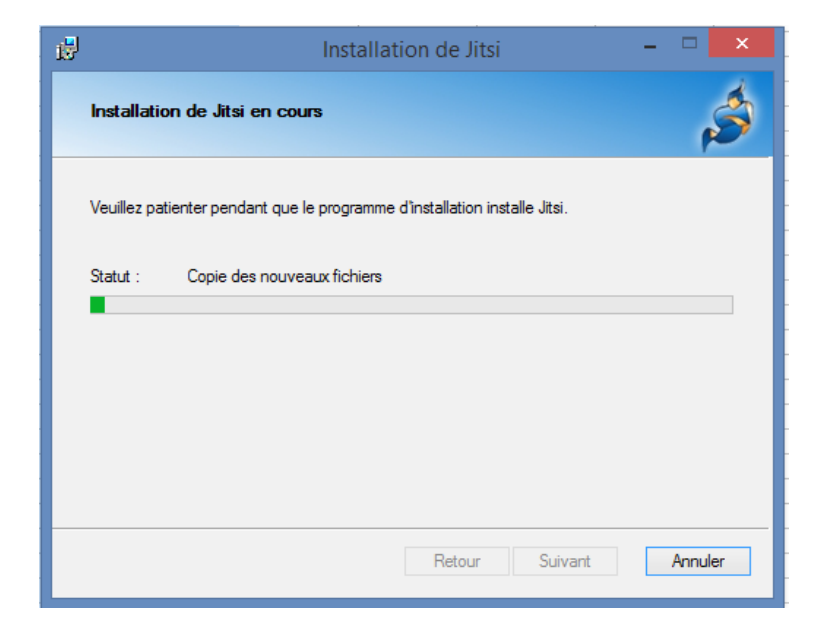

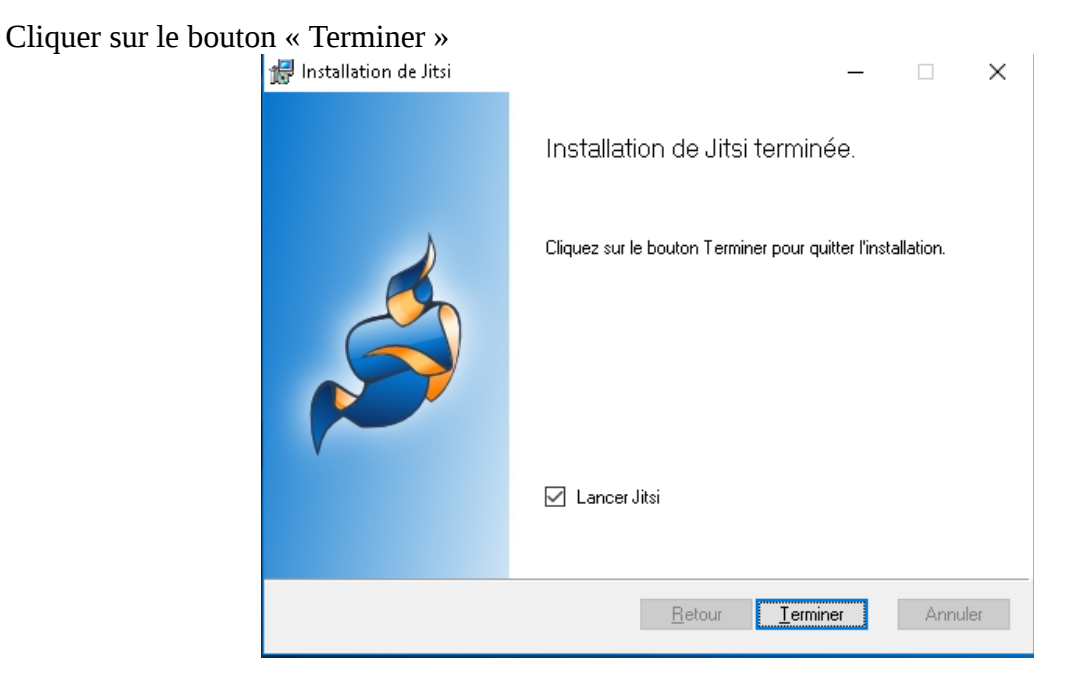

Laisser par défaut, et cliquer sur « Autoriser l'accès »

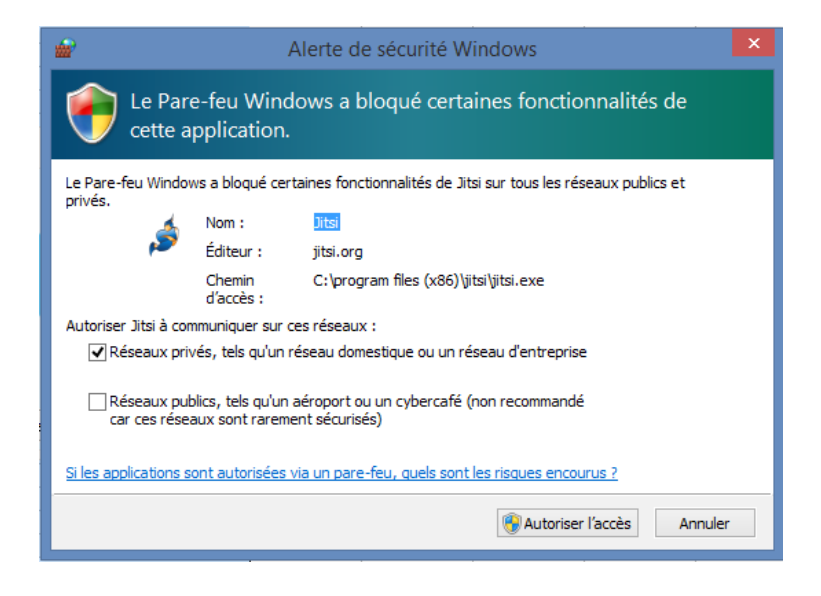

## **Configurer Jitsi**

A la première ouverture de Jitsi, le logiciel propose de s'authentifier :

| 💰 S'identifier                                     | isi —<br>Fichier Outils Aide<br>Moi<br>@Déconner                 | té ~                   | _            |         |
|----------------------------------------------------|------------------------------------------------------------------|------------------------|--------------|---------|
| SIP SIP<br>Nom d'utilisateur<br>Mot de passe       | Configurer tous vos prot                                         | ocoles favoris d'un se | ເຟ clic.     |         |
| Taik Google T<br>Nom d'utilisateur<br>Mot de passe | alk<br>Dejahnenkhégeallcom orjohnenkh<br>Pas encore enteolisté ? |                        |              |         |
| <u>Utiliser le service en li</u>                   | gne                                                              |                        | S'identifier | Annuler |

Dans le cadre « XMPP », veuillez indiquer votre login@ville-arcachon.fr ainsi que votre mot de passe , ensuite cliquez sur « S'identifier »

| Exem | ple : | inf | orma | tique | @' | <u>ville</u> | -arcac | <u>chon.f</u> | <mark>fr</mark> comme | nom | d'utilisateı | ır |
|------|-------|-----|------|-------|----|--------------|--------|---------------|-----------------------|-----|--------------|----|
|------|-------|-----|------|-------|----|--------------|--------|---------------|-----------------------|-----|--------------|----|

| S'identifier            | Fichier Outils Aide                             | inecté -                  | _                              |       |
|-------------------------|-------------------------------------------------|---------------------------|--------------------------------|-------|
|                         | Configurer tous vos p                           | rotocoles favoris d'un se | eul clic.                      |       |
| Nom d'utilisateur       | Dr.jahn⊜valphane.netarsimply jahn 'farna server | Nom d'utilisateur         | informatique@ville-arcachon.fr |       |
| Mot de passe            |                                                 | Mot de passe              |                                |       |
| talk Google Ta          | alk                                             |                           |                                |       |
| Nom d'utilisateur       | ն։ յցիրչակի Թցավicaտ arjohnsmith                |                           |                                |       |
| Mot de passe            | Pas encore enregista                            |                           |                                |       |
| liser le service en lig | ne                                              |                           | S'identifier                   | Annul |
|                         |                                                 |                           |                                |       |

Dernière étape :

Un message d'avertissement sur le certificat, risque d'apparaître. Cliquez tout simplement sur « Continuer quand même »

Vous êtes maintenant connecté à Jitsi.